**AVRIL 2021** 

## MOZAÏK PORTAIL

Création de filtres pour communiquer avec les

## parents ou les élèves

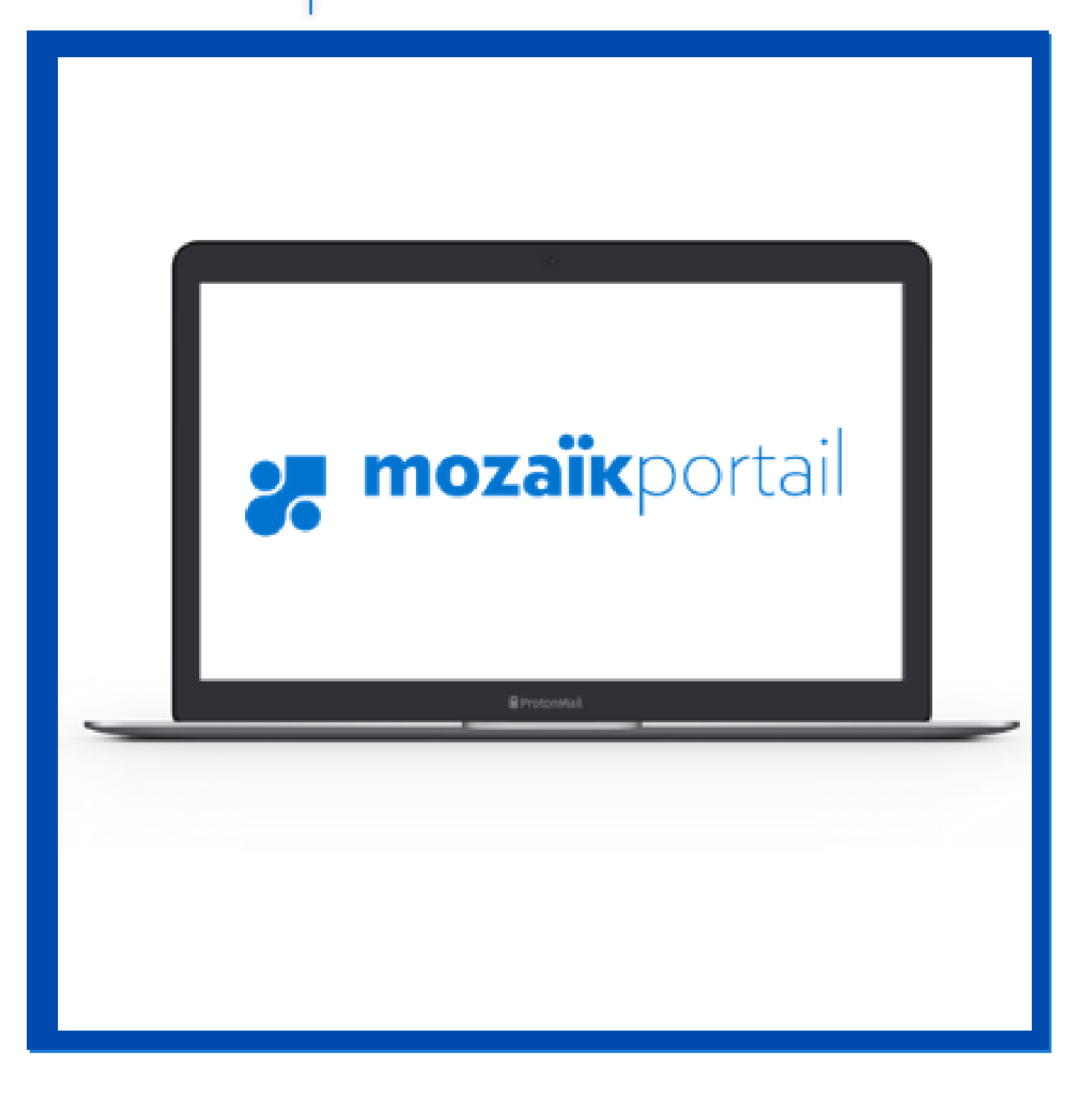

## **CRÉATION D'UN FILTRE POUR** SÉLECTIONNER LES PARENTS D'UN GROUPE

VOUS POUVEZ CRÉER DES FILTRES DANS LE MODULE COURRIEL OU LE MODULE PUBLICATION

1. Une fois connecté à votre compte MOZAÏK Portail, repérez la section Communication, vous y trouverez les modules Courriel et Publication

| Pirecteur (En And                                      | 2. Pour créer un filtre,                                                                                                 |
|--------------------------------------------------------|----------------------------------------------------------------------------------------------------|
| Grics Elementary School ▼          Rechercher un élève | deux modules.                                                                                                    |
|                                                        | ·                                                                                                    |
| LES FILTRES<br>DESTINATAIRE<br>(COURRIEL F             | SERVENT À SÉLECTIONNER DES<br>ES POUR VOS COMMUNICATIONS<br>ET PUBLICATIONS) À PARTIR DES<br>ES D'ÉLÈVES DE VOTRE ÉCOLE. |

|                                                                    | (En) André ▼ |
|--------------------------------------------------------------------|--------------|
| Grics Elementary School ▼                                          |              |
| Nouvelle publication                                               | ×            |
| Destinée à :<br>7 Filtrer les élèves<br>Tous les élèves de l'école |              |
| Publiée sul :<br>Portail des élèves sui a rtail des parents oui    |              |
|                                                                    |              |
|                                                                    |              |

3. Peu importe le module. la méthode de création reste la même. Prenons le module **Publication** comme exemple.

GROUPES D'ÉLÈVES DE VOTRE ÉCOLE.

4. Une fois dans le module **Publication**. cliquez sur Filtrer les élèves une fenêtre s'ouvrira.

| <b>mozaïk</b> portail<br>Directeur                                                                             | En André ▼     |
|----------------------------------------------------------------------------------------------------|----------------|
| Grics Elementary School ▼                                                                                      |                |
| Nouvelle publication                                                                                           | ×              |
| Destinée à :                                                                                                   |                |
| Mes filtres-élèves<br><u>Gérer mes filtres</u><br>(Aucun filtre)                                               |                |
| Les élèves de mathématique                                                                                     |                |
| Les élèves du groupe<br>d'intégration de<br>mathématique, français,<br>histoire, anglais et science-<br>nature |                |
| Les élèves en 5e année                                                                                         | 4              |
| Les élèves en 6e année                                                                                         | 500 caractères |
| Les élèves en anglais intensif                                                                                 |                |
| <ul> <li>Les élèves en préscolaire</li> <li>▲</li> <li>▲</li> <li>Ajouter un filtre</li> </ul>                 |                |
|                                                                                                    |                |

5. Pour créer un nouveau filtre, cliquez sur *Ajouter un filtre*.

MOZAÏK utilise Outlook pour faire I'envoi de courriel. La limite est de 1000 destinataires pour envoi et de 5000 par jour.

6. Nommer votre filtre

7. Il y a plusieurs options de filtrage, notamment : par niveaux, matières ou groupes.

8. Une fois la sélection faite, cliquez sur *Enregistrer*. Par la suite, vous retrouverez tous vos filtres en cliquant sur *Filtrer les* élèves.

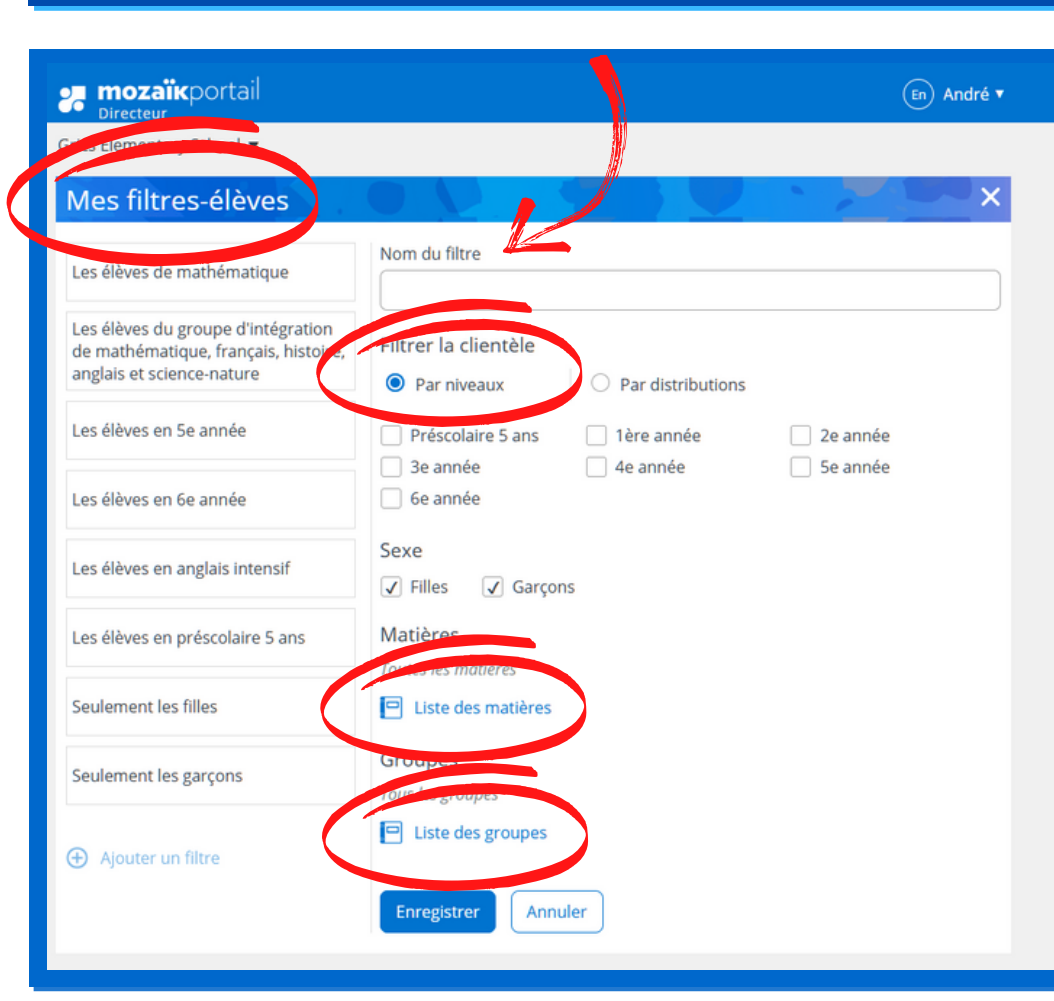